# **IVA** per cassa<sup>1</sup>

Il contenuto di questo documento è riferito a:

- START Multiuser
- START Client/Server

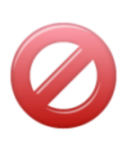

- Il contenuto di questo documento **non** è riferito a:
  - SIGLA Ultimate
  - SIGLA Start Edition
  - SIGLA

#### Introduzione

L'articolo 32-bis del Decreto Legge n. 83/2012 ha previsto l'introduzione del cosiddetto regime IVA per cassa per i soggetti IVA che nell'anno solare precedente hanno realizzato un volume d'affari non superiore a 2 milioni di euro. Per i dettagli della normativa si rimanda al citato D.L. mentre nel seguito saranno illustrati alcuni dettagli operativi per gestire in SIGLA e START questo regime.

SIGLA e START prevedono già la gestione delle fatture di vendita e acquisto a liquidazione IVA differita e questa casistica, IVA per cassa, rientra proprio nella medesima normativa generale dell'imposta a liquidazione differita. Questo tipo di fatture dovranno, pertanto, essere utilizzate per gestire la normativa introdotta del citato D.L..

Lo scopo principale di questo documento è di descrivere la corretta impostazione delle causali contabili da utilizzare e di fornire importanti precisazioni sulla gestione degli incassi /pagamenti delle fatture.

### **Opzioni di Configurazione**

Per prima cosa <u>è necessario</u> accertarsi di aver selezionato l'opzione di configurazione **IVA** *in sosp. secondo circ. 328/E del 24.12.97* (presente nel menù Applicazione\Contabililtà folder IVA) come mostrato in *Figura* **1**.

| 🛃 Contabilita'                                                                                         |                        |
|----------------------------------------------------------------------------------------------------|------------------------|
| Gener. I Effetti I Analit. Iva Cee/Fido I Cli/For                                                      | l Ins/E.c. I Cespiti I |
| Regime Mensile     Regime Trimestrale     Regime Trimestrale     Regime Trimestrale                    |                        |
| Costiono Platend at 2                                                                                  | Controlli sequenza     |
| Magg. su iva trimestrale                                                                               | prot./doc. reg.cor.    |
| Numero massimo record file telematico spesometro<br>Tipo fornitore file invio telematico comunicazioni | 15000                  |
| Numeratore Dichiarazioni d'Intento: RICEVUTE                                                           | DR                     |
| EMESSE                                                                                                 | DE                     |
|                                                                                                    |                        |
| Salva Nuovo Cancella Cerca+ Ce <u>r</u> ca                                                             | <u>G</u> uida Fine     |
| Iva in sospensione secondo circolare 328/E o                                                           | del 24.12.97           |

Figura 1 - Opzione di Configurazione per IVA a liquidazione differita

<sup>1</sup> Data ultimo aggiornamento: 16 gennaio 2013.

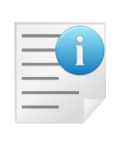

Precisiamo che sebbene l'incasso/pagamento di una fattura a liquidazione differita sia esclusivamente un movimento di contabilità generale **deve** comunque essere eseguito dalla gestione prima nota IVA con apposita causale, descritta nel seguito, al fine di gestire in modo appropriato l'imposta da versare o detrarre in liquidazione periodica.

In generale non sarebbe necessario gestire lo scadenzario per le fatture ad esigibilità differita poiché l'individuazione delle fatture ancora da incassare o da pagare e dei relativi acconti ricevuti o pagati può essere agevolmente effettuata attraverso la funzione *Stampa lista fatture in sospensione* accessibile dal menù *Contabilità/Stampe*.

| 🛃 Contabilita'                                                                                                    |                                                                                     |
|----------------------------------------------------------------------------------------------------|-------------------------------------------------------------------------------------|
| Gener. Effetti I Analit. I Iva                                                                                                    | l Cee/Fido I Cli/For I Ins/E.c. I Cespiti I                                         |
| Codice Piano dei Conti Numerico                                                                                                    | Lunghezza Cod. Sottoconto                                                           |
| Generaz. Autom. Codici Cli/For.                                                                                                    | Numero bytes protocollo                                                             |
| <ul> <li>Giorn. Cont. per Esercizio</li> <li>Azz. imp. su mod. registraz.</li> <li>Contr. quadr. mov. simulaz.</li> <li>Numera Bollati in stampa</li> <li>Gestione codice evento</li> <li>Gestione CIG e CUP</li> </ul> | Salv. autom. scad. inc./pag.<br>Modifica Pagam. Autom.<br>Riapertura Conti d'Ordine |
|                                                                                                    |                                                                                     |
| Salva Nuovo Cancella                                                                                                    | Cerca+ Ce <u>r</u> ca <u>G</u> uida Fine                                            |
| Indicare la lunghezz                                                                                                    | za del codice sottoconto (1-10)                                                     |

Figura 2 - Opzione di Configurazione per salvataggio scadenze

Nel caso sia attiva l'opzione **Salv. autom. scad. inc./pag.** (salvataggio automatico delle scadenze incassate/pagate) è invece possibile gestire lo scadenzario anche per le fatture ad esigibilità differita. In questo caso, infatti, l'incasso o il pagamento integrale di una fattura provvederà anche ad eliminare le corrispondenti scadenze, mentre in caso di incasso/pagamento parziale sarà possibile indicare la corrispondente scadenza da cancellare. Per maggiori dettagli si veda il paragrafo Gestione Prima Nota.

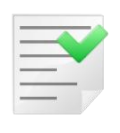

Ricordiamo che per accedere al regime di liquidazione IVA per cassa è necessario che il cedente o prestatore del servizio annoti in fattura "*che si tratta di operazione con IVA per cassa con l'indicazione dell'articolo 32-bis del D.L. 22 giugno 2012 n.83*" (articolo 4 comma 5 del decreto attuativo 11 ottobre 2012<sup>2</sup>).

# Causali contabili

Nel seguito riportiamo esempi di impostazione delle causali contabili per la registrazione delle fatture di vendita e acquisto e per la registrazione dell'incasso e del pagamento in caso di IVA a liquidazione differita.

<sup>&</sup>lt;sup>2</sup> Per riferimento: <u>http://www.fiscoetasse.com/upload/Decreto-IVA-per-Cassa.pdf</u> e <u>http://www.fiscoetasse.com/upload/Relazine-Illustrativa-Decreto-IVA-per-cassa.pdf</u>.

| 🙆 Causali Contabili: FVD<br>Generali Opzioni                                                                                                    |            |
|----------------------------------------------------------------------------------------------------|------------|
| Codice FVD Descrizione FT. LIQ. DIFF.                                                                                                    |            |
| Image: Construction of the second state of the second state of the second s |            |
| Segno Oper.in part. Dare  Tipo Causale  Generica  Nessuno Nessuno Nessuno                                                                                                    |            |
| Salva     Nuovo     Salva&Stampa     Cancella     Esplodi     Cerca+     Cerca     G       MODIFICA     Inserire la descrizione della causale contabile                                                                                                    | Guida Fine |

# Causale contabile per la registrazione della **fattura di vendita a liquidazione differita:**

Figura 3 - Fattura di vendita 1

| 🛆 Causali Contabili: FVD                                                                                                    |           |
|----------------------------------------------------------------------------------------------------|-----------|
| Generali Opzioni                                                                                                    |           |
| Pagamento IVA in sosp.       Regis.IVA in sosp.                                                                                                    |           |
| Acquisti intracomunitari                                                                                                    |           |
| Regis.IVA vendite                                                                                                    |           |
| Acquisti in regime di Reverse Charge                                                                                                    |           |
| Regis.IVA vendite                                                                                                    |           |
| <ul> <li>Analit.+Cont.</li> <li>Solo Analit.</li> <li>Solo Cont.</li> <li>Solo Cont.<!--</td--><td></td></li></ul> |           |
|                                                                                                    |           |
| Salva Nuovo Salva&Stampa Cancella Esplodi Cerca+ Cerca G                                                                                                    | uida Fine |
| MODIFICA                                                                                                    |           |

Figura 4 - Fattura di vendita 2

| 🛆 Causali Contabili: PFD                                                                                                    |                    |
|----------------------------------------------------------------------------------------------------|--------------------|
| Generali Opzioni I                                                                                                    |                    |
| Codice PFD Descrizione PAG.FT.LIQ.DIF.                                                                                                    |                    |
| Image: Construction of the second second |                    |
| Tipo Numer. Fatture Tipo Doc.IVA PD PAG.FT.LIQ.DIFF                                                                                                    |                    |
| Scorporo Iva                                                                                                    |                    |
| Segno Oper.in part.                                                                                                    |                    |
| Tipo Causale Generica                                                                                                    |                    |
| V Attivo                                                                                                    |                    |
|                                                                                                    |                    |
| Salva Nuovo Salva&Stampa Cancella Esplodi Cerca+ Cerca                                                                                                    | <u>G</u> uida Fine |
| MODIFICA Inserire la descrizione della causale contabile                                                                                                    |                    |

# Causale Contabile per l'incasso della fattura di vendita a liquidazione differita:

Figura 5 - Incasso fattura di vendita 1

| Causali Contabili: PFD                                                                                                    |      |
|----------------------------------------------------------------------------------------------------|------|
| Pagamento IVA in sosp.         Regis.IVA in sosp.         V1         REG.IVA VENDITE                                                                                                    |      |
| Acquisti intracomunitari                                                                                                    |      |
| Regis.IVA vendite                                                                                                    |      |
| Acquisti in regime di Reverse Charge                                                                                                    |      |
| Regis.IVA vendite                                                                                                    |      |
| Analit.+Cont.     Solo Analit.     Solo Cont.     Solo Cont. |      |
|                                                                                                    |      |
| Salva     Nuovo     Salva&Stampa     Cancella     Esplodi     Cerca+     Cerca                                                                                                    | Fine |
| MODIFICA                                                                                                    |      |

Figura 6 - Incasso fattura di vendita 2

| Causali Contabili: FAD Generali Opzioni I                                                                                                    |                      |
|----------------------------------------------------------------------------------------------------|----------------------|
| Codice FAD Descrizione FT.ACQ.LIQ.DIF.                                                                                                    |                      |
| Image: Contract of the second state of the second state | ē.                   |
| Segno Oper.in part. Avere  Tipo Causale  Generica  Generica  Ratei Riscor                                                                                                    | no<br>nti            |
| V Attivo                                                                                                    |                      |
| Salva Nuovo Salva&Stampa Cancella Esplodi Cerca+ Cerc                                                                                                    | a <u>G</u> uida Fine |
| MODIFICA Inserire la descrizione della causale contabile                                                                                                    |                      |

# Causale contabile per la registrazione della fattura di acquisto a liquidazione differita:

Figura 7 - Fattura di acquisto 1

| 🛆 Causali Contabili: FAD                                                                                                    |           |
|----------------------------------------------------------------------------------------------------|-----------|
| Generali Opzioni                                                                                                    |           |
| Pagamento IVA in sosp.       Regis.IVA in sosp.                                                                                                    |           |
| Acquisti intracomunitari                                                                                                    |           |
| Regis.IVA vendite                                                                                                    |           |
| 🔲 Acquisti in regime di Reverse Charge                                                                                                    |           |
| Regis.IVA vendite                                                                                                    |           |
| <ul> <li>Analit.+Cont.</li> <li>Solo Analit.</li> <li>Solo Cont.</li> <li>Solo Cont.<!--</td--><td></td></li></ul> |           |
| Salva     Nuovo     Salva&Stampa     Cancella     Esplodi     Cerca+     Cerca     Gi       MODIFICA                                                                                                    | uida Fine |

Figura 8 - Fattura di acquisto 2

| Causali Contabili: PAD |                                                  |      |
|------------------------|--------------------------------------------------|------|
|                        |                                                  |      |
| Codice PAD             | Descrizione PG.AC.LIQ.DIF.                       |      |
| Docum.IVA              |                                                  |      |
| Regis.IVA A1           | REGISTRO IVA ACQUISTI                            |      |
| Tipo Numer. Fattur     | Tipo Doc.IVA PD PAG.FT.LIQ.DIFF                  |      |
| Scorporo Iva           |                                                  |      |
|                        |                                                  |      |
| Segno Oper.in part.    |                                                  |      |
| Tipo Causale           | Generica                                         |      |
| V Attivo               | Nessuno 🔻                                        |      |
|                        |                                                  |      |
|                        |                                                  |      |
|                        | Salva&Stampa Cancella Esplodi Cerca+ Cerca Guida | Fine |
|                        |                                                  |      |

# Causale Contabile per il pagamento della fattura a liquidazione differita:

Figura 9 - Pagamento fattura di acquisto 1

| Causali Contabili: PAD                                                                                                    |      |
|----------------------------------------------------------------------------------------------------|------|
|                                                                                                    |      |
| Pagamento IVA in sosp.         Regis.IVA in sosp.         A1         REGISTRO IVA ACQUISTI                                                  |      |
|                                                                                                    |      |
| C Acquisti intracomunitari                                                                                                    |      |
| Regis.IVA vendite                                                                                                    |      |
|                                                                                                    |      |
| Acquisti in regime di Reverse Charge                                                                                                    |      |
| Regis.IVA vendite                                                                                                    |      |
|                                                                                                    |      |
| Analit.+Cont.     Simulazione     Scadenz.     Mov.Sospeso                                                                                  |      |
| Solo Analit.     Insoluto     Fattura Extra CEE     Mov.in Valuta     Solo Cent     Cett Banche     Centione Cooption     Fetture Extra CEE |      |
| Comp. Terzi                                                                                                    |      |
|                                                                                                    |      |
|                                                                                                    |      |
| Salva Nuovo Salva&Stampa Cancella Esplodi Cerca+ Cerca Guida                                                                                | Fine |
| MODIFICA                                                                                                    |      |

Figura 10 - Pagamento fattura di acquisto 2

## **Gestione Prima Nota**

#### Registrazione della fattura

L'inserimento della fattura a liquidazione differita avviene come una normale operazione di Prima Nota Iva.

E' però opportuno sottolineare alcuni aspetti importanti per la gestione dello scadenzario associato alle fatture a liquidazione differita. In generale non sarebbe necessario gestire lo scadenzario per le fatture con imposta ad esigibilità differita poiché l'individuazione delle fatture ancora da incassare o da pagare, e dei relativi acconti ricevuti o pagati, può essere agevolmente effettuata attraverso la funzione *Stampa lista fatture in sospensione* accessibile dal menù *Contabilità/Stampe*.

Operando in regime dell'IVA per cassa si possono comunque gestire le scadenze associate alle fatture tenendo presente il comportamento della procedura in funzione del parametro di Configurazione **Salv. autom. scad. inc./pag.** (salvataggio automatico delle scadenze incassate/pagate).

#### Salv. autom. scad. inc./pag. non attivo.

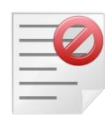

In fase di immissione della fattura **non deve** essere inserito il codice del tipo di pagamento. In questo caso la determinazione delle fatture da incassare o pagare e dei relativi acconti viene eseguita attraverso la funzione di *Stampa lista fatture in sospensione*. Non è, pertanto, necessario creare delle scadenze da consultare attraverso la stampa dello scadenzario.

In ogni caso, la procedura di pagamento di una fattura a liquidazione differita **non cancella** le eventuali scadenze associate alla fattura.

Salv. autom. scad. inc./pag. attivo.

In fase di immissione della fattura **può** essere inserito il codice del tipo di pagamento in modo da creare le scadenze associate alla fattura. In questo caso, infatti, l'incasso o il pagamento integrale di una fattura provvederà anche ad eliminare le corrispondenti scadenze, mentre in caso di incasso o pagamento parziale sarà possibile indicare la corrispondente scadenza da cancellare<sup>3</sup>.

In definitiva quindi si consiglia vivamente di attivare l'opzione di Configurazione **Salv. autom. scad. inc./pag.**. E' anche opportuno valutare se attivare o meno l'opzione **Modifica Pagam. Autom.**, che rende possibile la modifica dei movimenti di pagamento automatico.

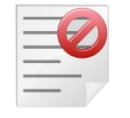

In fase di immissione della fattura **non può** essere inserito un codice di pagamento che preveda l'emissione di effetti.

# Registrazione del pagamento/incasso

Per registrare l'incasso o il pagamento di una fattura a liquidazione differita è necessario operare dalla gestione prima nota IVA utilizzando l'apposita causale contabile definita come indicato al paragrafo precedente.

<sup>&</sup>lt;sup>3</sup> Nel caso del ciclo attivo nessun automatismo è previsto se al posto delle scadenze vengono emessi degli effetti. In generale **si sconsiglia vivamente** l'utilizzo di codici pagamento che prevedono l'emissione di effetti.

| 🧉 Imm. Prima Nota C.C.: PFD R.I.: V1 R.V.: V1 [2012] |                                                                                        |  |
|------------------------------------------------------|----------------------------------------------------------------------------------------|--|
| Generali Contro                                      | p. I Iva I Scadenz. I Opzioni I                                                        |  |
| Data competenza                                      | 26/10/2012 Data registrazione 26/10/2012 Documento IVA PD PAG.FT.LIQ.DIF               |  |
| Cliente                                              | THETA THETA S.R.L                                                                      |  |
| Tipo pagamento                                       |                                                                                        |  |
| Valuta                                               | EUR Euro   Data cambio / / Cambio (EUR) 0,000000                                       |  |
| Des. in lingua                                       | Importo in valuta 0,00                                                                 |  |
| Des.aggiuntiva                                       | Anno IVA 2012                                                                          |  |
| Prot 0                                               | Importo € 0,00 Reg.Rit Salda fattura<br>Attivita` in Euro<br>Nota var. rif. ann. prec. |  |
| Comp.analitica                                       | 26/10/2012 2012 Rif.partita Modalità Pag.                                              |  |
| Evento                                               | CIG CUP                                                                                |  |
| Salva                                                | Nuovo Cancella Esplodi <u>N</u> avigatore Cerca+ Ce <u>r</u> ca <u>G</u> uida Fine     |  |
| IMMISSIONE                                           | Inserire l'anno IVA.                                                                   |  |

Figura 11 - Immissione incasso

Il campo **Anno Iva** rappresenta l'anno solare di competenza IVA della fattura che si intende pagare/incassare. Per default viene proposto l'anno corrispondente alla data di registrazione indicata, ma può essere variato manualmente.

Il campo **Prot** rappresenta il numero di protocollo della fattura che si intende pagare/incassare. Attraverso la ricerca è possibile visualizzare tutte le fatture a liquidazione differita **non ancora saldate** registrate nell'anno IVA indicato nel campo **Anno Iva**, come mostrato in *Figura* **12**.

| 🍯 Movimenti Iva       | ×                                   |
|-----------------------|-------------------------------------|
| N.protocollo          | Tipo Ricerca<br>Maggiore o uguale 💌 |
| 9 00000009 25/10/2012 | 4710.37 2012                        |
| Ok                    | ssivi Annulla                       |

Figura 12 - Ricerca fatture

Dopo aver selezionato la fattura con il doppio click del mouse il campo **Importo** propone automaticamente il totale della fattura al netto di eventuali acconti precedenti. La cifra indicata può essere variata in modo da indicare l'effettivo importo dell'incasso/pagamento. Nell'esempio proposto la fattura n. 9 del 25/10/2012 di  $\leq$ 4.710,37 viene pagata solo per una cifra pari a  $\leq$ 1.000,00, come mostrato in *Figura* **13**.

| 🧉 Imm. Prima Nota C.C.: PFD R.I.: V1 R.V.: V1 [2012]                                            |
|-------------------------------------------------------------------------------------------------|
| Generali Controp. I Iva I Scadenz. I Opzioni I                                                  |
| Data competenza 26/10/2012 Data registrazione 26/10/2012 Documento IVA PD PAG.FT.LIQ.DIF        |
| Cliente THETA THETA S.R.L.                                                                      |
| Tipo pagamento                                                                                  |
| Valuta EUR Euro Data cambio // Cambio (EUR) 0,000000                                            |
| Des. in lingua Importo in valuta 0,00                                                           |
| Des.aggiuntiva Anno IVA 2012                                                                    |
| Prot 9 25/10/2012 Importo €1000.00 III Reg.Rit Salda fattura<br>Attivita` in Euro               |
| Comp.analitica 26/10/2012 2012 Rif.partita 0002751 Modalità Pag.                                |
| Evento CIG CUP                                                                                  |
| Salva     Nuovo     Cancella     Esplodi     Navigatore     Cerca+     Cerca     Guida     Fine |
|                                                                                                 |

Figura 13 - Pagamento fattura folder Generali

L'opzione **Salda fattura** permette di forzare l'indicazione di *fattura saldata* anche se la stessa è stata incassata/pagata solo parzialmente. In ogni caso in liquidazione viene portata soltanto la quota di imposta corrispondente al pagamento e la fattura *forzata* non è più visualizzata nella ricerca sul campo **Prot**.

Per completare la registrazione è necessario indicare le contropartite (*Figura* **14**) e il periodo di competenza IVA, mese/anno o trimestre/anno (*Figura* **15**).

| 🍯 Imm. Prima N | Nota C.C.: PFD R.I.: V1 | R.V.: V1 [2012]      |                       |                                                                                           |
|----------------|-------------------------|----------------------|-----------------------|-------------------------------------------------------------------------------------------|
| Generali C     | Controp. Iva            | I Scadenz. I Opzioni |                       |                                                                                           |
| THETA          | THETA S.R.L.            |                      | 9                     | Sbilancio € -1.000,00                                                                     |
| TUTTI          | ▼ Sottoconto            | VENMAT VEI           | NDITE MATERIALE VARIO |                                                                                           |
| Importo €      | 000.00                  | lva 📃 🗌              |                       | Dare -                                                                                    |
| C.Costo 9      | 99999 NON               | CLASSIFICATI         | Ratei analit.         | 0 Da data / /                                                                             |
| Des. Agg.      |                         | D                    | es.L.                 | Escl. calcolo beni strum.                                                                 |
| Sottoconto-    |                         | C.Costo D/A          | IvaImporto            | Competenza Ratei/Ris  Competenza Ratei/Ris  Nessuno Inizio Inizio Fine / Aggiungi Rimuovi |
| Salva          | N <u>u</u> ovo C        | ancella Esplodi      | Navigatore Cerca+     | Ce <u>r</u> ca <u>G</u> uida Fine                                                         |
| IMMISSIONE     |                         |                      |                       |                                                                                           |

Figura 14 - Pagamento fattura folder Controp.

| 🥌 Imm. Prima Nota C.C.: PFD R.I.: V1 R.V.: V1 [2012]                   |                |                                                            |
|------------------------------------------------------------------------|----------------|------------------------------------------------------------|
| Generali I Controp. Iva Scadenz. I Opzioni I                           |                |                                                            |
| THETA THETA S.R.L.                                                     | 9              | Sbilancio € 0,00                                           |
| Importo €0.00 Iva                                                      |                | Imposta ∉0,00                                              |
| Mese Comp. Anno Comp. Mese plaf.                                       | Anno plaf. 0   |                                                            |
| Lit Lire I - Valuta 0,00 Descrizione Ag                                | giuntiva       |                                                            |
| Agonto Copo zon                                                        |                |                                                            |
| Imponibile Iva                                                         | Imposta        | Comunic. operaz.IVA                                        |
| 372.90 21 ALIQUOTA 21% DETRAIBILE<br>498.90 10 ALIQUOTA 10% DETRAIBILE | 78.31<br>49.89 | Usa criteri Std.     Forza inclusione     Forza esclusione |
|                                                                        |                | Aggiungi                                                   |
|                                                                        |                |                                                            |
| Salva Nuovo Cancella Esplodi Navig                                     | atore Cerca+   | Cerca Guida Fine                                           |
| IMMISSIONE                                                             |                |                                                            |

Figura 15 - Pagamento fattura folder IVA

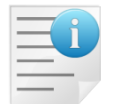

In caso di incasso/pagamento parziale di una fattura a liquidazione differita l'imposta viene automaticamente calcolata in proporzione tra il corrispettivo incassato/pagato e il totale della fattura stessa (cfr. *Figura* **15**).

#### Stampa lista fatture in sospensione

Questa stampa consente di ottenere la lista delle fatture a liquidazione differita e dei rispettivi incassi o pagamenti.

| 鑎 Stampa lista pag        | jamenti fatture in s      | ospensione di impo         | osta non evase [Euro]          |                  |                    |                              |                   | - 23            |
|---------------------------|---------------------------|----------------------------|--------------------------------|------------------|--------------------|------------------------------|-------------------|-----------------|
| 1<br>Pag. 1<br>29/10/2012 | [Ditta: 100<br>InterGross | 3<br>000 - 2012]<br>S.p.A. | Stampa lista j                 | 6<br>pagamenti   | fatture in         | sospensione di imposta non e | 2.<br>vase [Euro] | •••••           |
| Data Reg N                | .Prot. Data I             | Doc Registr                | o Iva                          |                  | Cliente            |                              | - Importo         | -               |
| 25/10/2012 0              | 000009 25/10/             | /2012 V1 REG.              | IVA VENDITE                    |                  | THETA              | THETA S.R.L.                 | 4.710,            | 37              |
|                           |                           |                            |                                |                  |                    | Pagamento del : 29/10/201    | 2 1.000,          | 00              |
|                           |                           |                            |                                |                  |                    | Totale Pagamenti:            | 1.000,            | 00              |
|                           |                           |                            |                                |                  |                    | Residuo:                     | 3.710,            | 37              |
| _                         |                           |                            |                                | TOTALE<br>TOTALE | THETA<br>PAGAMENTI | THETA S.R.L.                 | 4.710,<br>1.000,  | 37<br>00        |
|                           |                           |                            |                                |                  |                    | TOTALE GENERALE:             | 4.710,            | <b>==</b><br>37 |
|                           |                           |                            | Gras.<br>Cors.<br>PDF<br>Invio | F- F+            | Archivia           | Sta <u>m</u> pa Blocca 🔷 🖻   | Mail Fine         |                 |
|                           | E                         |                            |                                |                  |                    |                              |                   |                 |

Figura 16 - Stampa lista fatture a liquidazione differita

In uno dei prossimi rilasci questa voce di menù diventerà *Stampa lista fatture a liquidazione differita*.

### Liquidazione periodica

La stampa della liquidazione periodica elabora automaticamente le fatture a liquidazione differita registrate nel periodo di stampa (che però non partecipano alla liquidazione) e gli incassi/pagamenti delle fatture registrati nel periodo di stampa (che invece confluiscono nel calcolo della liquidazione), come mostrato in *Figura* **18**.

Per agevolare il controllo delle operazioni è disponibile l'opzione **Dettaglio docum. a liquid. differita** in modo da ottenere nel prospetto di stampa il dettaglio degli incassi/pagamenti eseguiti (*Figura* **19**).

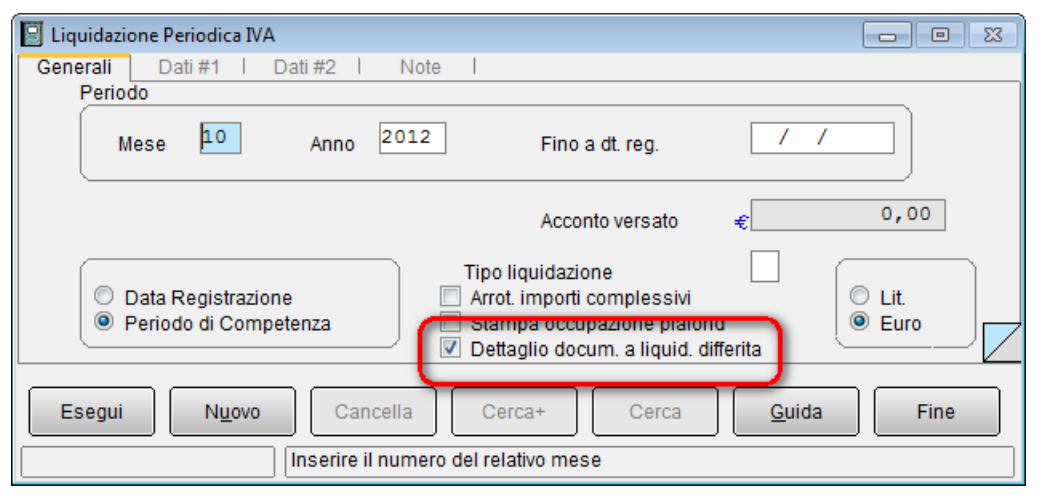

Figura 17 - Liquidazione periodica

| 🐨 🖛                      |             |                     |                                                                                                    |                  |                  |                |               |
|--------------------------|-------------|---------------------|----------------------------------------------------------------------------------------------------|------------------|------------------|----------------|---------------|
| I otali Liquidazione Iva | Mensile     |                     |                                                                                                    | 0                | 0                |                |               |
| InterGross S n A         | 2           | 3 4                 | (**PROVA**) I TOUTDA                                                                                                    | TONE DEPTODICA T |                  | 1              | 2012/1        |
| via Delle Prove          | 123         |                     | (**PROVA**) LIQUIDAZ                                                                                                    | TONE PERIODICA I | .VA              |                | 2012/1        |
| 50053 - EMPOLT           | 125         | FT                  |                                                                                                    |                  |                  |                |               |
| Partita Tva: 038         | 28620488    | Codice Fiscale: 038 | 28620488                                                                                                    |                  |                  |                |               |
| rarozoa zvar obo         | 20020100    | obdite ribbaie. obt | 20020100                                                                                                    |                  |                  |                |               |
|                          |             |                     |                                                                                                    |                  |                  |                |               |
|                          |             |                     |                                                                                                    |                  |                  |                |               |
|                          | Liquidazio  | ne Iva Mensile Mese | e: Ottobre Anno: 2012 (Eu                                                                                                    | uro) Ditta: Inte | rGross S.p.A.    |                |               |
|                          |             |                     | 000000000000000000000000000000000000000                                                                                                    |                  |                  | 1000000000     |               |
| Terraribile              | -VENDITE    | T                   | Transition of the second second secon | /1               | Townersthild     | -ACQUISII      | Taura a da a  |
| 1mponibile               | * IVa       | Imposta             | Imponibile « Iva                                                                                                    | Imposta          | - Imponibile     | 10 00%         | Imposta       |
| 2 272 00                 | 21.00%      | 408 31              |                                                                                                    |                  | 1 000 00         | 21.00%         | 310,00        |
| 2.372,30                 | 21.00%      | 450,31              |                                                                                                    |                  | 1.000,00         | 21.00%         | 210,00        |
| 2,871,80                 |             | 548,20              | 0,00                                                                                                    | 0,00             | 1,500,00         |                | 260,00        |
|                          |             | ,                   |                                                                                                    | ,                | ,                |                |               |
|                          |             |                     |                                                                                                    |                  |                  |                |               |
| DI CUI VENDIT            | E A LIQUIDA | AZ. DIFFERITA       | Questo dettaglio è                                                                                                    | il riepilogo     |                  |                |               |
| Imponibile               | % Iva       | Imposta             | 🖉 degli incassi/pagai                                                                                                    | mentidi 🕺 📘      |                  |                |               |
| 498,90                   | 10.00%      | 49,89 🦯             | fatture inseriti nell                                                                                                    | a liquidazione   |                  |                |               |
| 372,90                   | 21.00%      | 78,31               | del periodo                                                                                                    |                  |                  |                |               |
|                          |             |                     | der periodo.                                                                                                    |                  |                  |                |               |
| 871,80                   |             | 128,20              |                                                                                                    |                  |                  |                |               |
|                          |             |                     |                                                                                                    |                  |                  |                |               |
|                          |             |                     |                                                                                                    |                  |                  |                |               |
| VENDITE A LIC            | UTDA 2 TONE |                     |                                                                                                    |                  | ACOULSTI A LI    | DUIT DA 7 LONE | TVA DIFFEDITA |
| Imponibile               | S TWD       | Impostances         | Questo è il riepilogo                                                                                                    | o delle 🛛 📘      | Imponibile       | S TWR          | Twpostp       |
| 2 850 00                 | 10 00%      | 285 00 <b>4</b>     | fatture a liquidazior                                                                                                    | ne differita 🛛 🏲 | 3 040 00         | 10 00P         | 304 00        |
| 1 756 50                 | 21 008      | 368 87              | registrate nel perio                                                                                                    | do, la 👘 👘       | 1 250 00         | 20.008         | 250,00        |
| 1.750,50                 | 21.000      |                     | corrispoendnete im                                                                                                    | posta non        | 1.230,00         | 20.008         | 200,00        |
| 4,606,50                 |             | 653.87              | rientra nel calcolo d                                                                                                    | ella             | 4,290,00         |                | 554.00        |
| ,                        |             | ,                   | liquidazione del per                                                                                                    | iodo.            | ,                |                |               |
|                          |             |                     | (                                                                                                    |                  |                  |                |               |
|                          |             |                     |                                                                                                    |                  |                  |                |               |
|                          |             |                     |                                                                                                    |                  |                  |                |               |
|                          |             |                     |                                                                                                    |                  |                  |                |               |
|                          |             |                     |                                                                                                    |                  |                  |                |               |
|                          |             | RIEPILOGO IMPORI    | I NON IMPONIBILI, ESENTI,                                                                                                    | FUORI CAMPO APP  | LICAZIONE I.V.A. |                |               |
|                          |             |                     | Gras.                                                                                                    |                  |                  |                |               |
|                          |             |                     | PDF F+                                                                                                    | Archivia Star    | mpa Blocca 🛇     | 🔁 M            | ail Fine      |
|                          |             |                     | Invio                                                                                                    |                  |                  |                |               |
| CONSULTAZIONE            |             |                     |                                                                                                    |                  |                  |                | -             |
| •                        |             |                     |                                                                                                    |                  |                  |                |               |

Figura 18 - Stampa liquidazione periodica 1

| 🍜 Totali Liquidazione Iva Mensile                              |                              |                            |                                  |
|----------------------------------------------------------------|------------------------------|----------------------------|----------------------------------|
| 1                                                              |                              | 8                          | 01                               |
| RIEPILOGO I.V.A.                                               | CREDITO-                     | D                          | EBITO                            |
| CREDITO PRECEDENTE                                             |                              | 0.00                       |                                  |
| IVA PER ACQUISTI                                               |                              | 260,00                     |                                  |
| IVA PER VENDITE/CORRISPETTIVI                                  |                              | ,                          | 548,20                           |
| IVA A DEBITO                                                   |                              |                            | 288,20                           |
| DIFFERENZA A DEBITO                                            |                              |                            | 288,20                           |
|                                                                |                              |                            |                                  |
| VARIAZIONI D'IMPOSTA PERIODI PRECEDE                           | INTI                         |                            | 0,00                             |
| IVA NON VERSATA O VERSATA IN ECCESSO                           | ) PERIODI PRECEDENTI         |                            | 0,00                             |
| CREDITO IVA COMPENSABILE PORTATO IN                            | DETRAZIONE IN LIQ.           | 0,00                       |                                  |
| CREDITI SPECIALI D'IMPOSTA DETRATTI                            |                              | 0,00                       |                                  |
| IMPORTO DA VERSARE (O DA TRASFERIRE)                           |                              |                            | 288.20                           |
| (=,                                                            |                              |                            | ,                                |
|                                                                |                              |                            |                                  |
|                                                                |                              |                            |                                  |
| TOTALE IVA DA VERSARE 2                                        | 288,20                       |                            |                                  |
| ITERCANENTO CU DANCA                                           |                              |                            |                                  |
| VERSAMENIO SU BANCA                                            |                              |                            |                                  |
| AGEN7TA                                                        |                              | TN                         | лата                             |
| >> [Pagina]                                                    |                              |                            |                                  |
| InterGross S.p.A.                                              | (**PROVA**) LIQUIDAZIONE PER | IODICA IVA                 | 2012/2                           |
| via Delle Prove, 123                                           |                              |                            |                                  |
| 50053 - EMPOLI FI                                              |                              |                            |                                  |
| Partita Iva: 03828620488 Codice Fiscale: 03828620              | 0488                         |                            | Queste à il dettaglie degli      |
|                                                                |                              |                            |                                  |
|                                                                |                              |                            | Incassi/pagamenti delle          |
|                                                                |                              |                            | ratture a liquidazione differita |
| *                                                              | *                            |                            | effettuati nel periodo, la cui   |
| <ul> <li>DETTAGLIO VENDITE A LIQUIDAZIONE DIFFERITA</li> </ul> | PORTATE IN LIQUIDAZIONE *    |                            | corrispondente imposta è         |
| *                                                              | *                            |                            | stata portata in liquidazione.   |
|                                                                |                              |                            | Questo dettaglio è opzionale.    |
| Data Doc Num. Doc Totale Imponibil                             | le Iva Imposta               |                            |                                  |
| 25/10/2012 000000009 1.000,00                                  | 498,90 10.00%                | 49,89                      |                                  |
|                                                                | 372,90 21.00%                | 78,31                      |                                  |
|                                                                |                              | 128.20                     |                                  |
|                                                                |                              | 120,20                     |                                  |
|                                                                | Gras.                        |                            |                                  |
|                                                                | PDF F- F+ Archivia           | i Sta <u>m</u> pa <u>E</u> | Blocca 📎 🖭 Mail Fine             |
|                                                                | Invio                        |                            |                                  |
| CONSULTAZIONE                                                  |                              |                            | •                                |
|                                                                |                              |                            | ► La                             |

Figura 19 - Stampa liquidazione periodica 2

L'imposta diviene, comunque, esigibile decorso un anno dal momento di effettuazione dell'operazione<sup>4</sup>, a meno che il cessionario o il committente, prima del decorso di detto termine, sia stato assoggettato a procedure concorsuali.

#### **Gestione Documenti**

Per l'emissione di fatture immediate di vendita dalla gestione documenti è necessario utilizzare un tipo documento cui è associata una causale contabile definita per la registrazione delle fatture di vendita a liquidazione differita (come indicato in precedenza) e inoltre si deve selezionare l'opzione **IVA in sosp.** (IVA in sospensione) presente nel folder "Testata2" dell'ambiente di immissione documenti (mostrata in *Figura 20*).

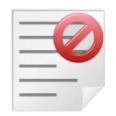

In fase di immissione della fattura **non può** essere inserito un codice di pagamento che preveda l'emissione di effetti.

<sup>&</sup>lt;sup>4</sup> Articolo 5 comma 1 del Decreto attuativo del 11 ottobre 2012.

| Immissione fattura accompagnatoria [2012]           | — E X                                                                         |
|-----------------------------------------------------|-------------------------------------------------------------------------------|
| Testata1 Testata2 Righe1   Righe2   Piede1   Piede2 |                                                                               |
| Fattur. a EPSILON EPSILON S.P.A.                    |                                                                               |
| Dest.doc.                                           | Stato                                                                         |
| Indirizzo                                           |                                                                               |
| Ag.                                                 | % prov. 0,00 Pr. in bolla                                                     |
| C.Z.                                                | % prov. 0,00 Definitive                                                       |
| Sconti 0,00 0,00 0,00 0,00 Maggiorazioni            | 0,00 0,00                                                                     |
| Assoggettamento cliente                             | <ul> <li>Iva Normale</li> <li>Iva Ridotta A</li> <li>Iva Ridotta B</li> </ul> |
| D.col M.col                                         | Tras. VEN VENDITA                                                             |
| C.d.C. 9999999 NON CLASSIFICATI                     | Lin. Lingua Italiana 🔻                                                        |
| Salva Nuovo Salva&Stampa Esplodi Navigatore Cerca+  | Ce <u>r</u> ca <u>G</u> uida Fine                                             |
| IMMISSIONE Inserire il codice cliente/fornitore     |                                                                               |

Figura 20 - Immissione fattura immediata

| - | - | _ | - | - 1 |
|---|---|---|---|-----|
| - | - | - |   | 9   |
| - | - | - | ~ |     |
| - | - | - |   |     |
| - | - | - | - |     |
| - | - | - |   |     |

Per accedere al regime di liquidazione IVA per cassa è necessario che il cedente o prestatore del servizio annoti in fattura "*che si tratta di operazione con IVA per cassa con l'indicazione dell'articolo 32-bis del D.L. 22 giugno 2012 n.83*" (articolo 4 comma 5 del decreto attuativo 11 ottobre 2012<sup>5</sup>).

Ricordiamo che annotazioni come la suddetta possono essere inserite nella stampa del documento direttamente nel modulo di stampa come "CAMPO LIBERO DEFINITO DALL'UTENTE" (cambiando opportunamente il campo descrizione) oppure direttamente nel file .src per le stampe di tipo testo o nel prospetto di stampa per le stampe di tipo grafico.

#### Fatturazione riepilogativa

In fase di fatturazione riepilogativa nel caso in cui sia utilizzato un tipo documento cui è associata una causale contabile definita per la registrazione delle fatture di vendita a liquidazione differita saranno fatturate soltanto le bolle che hanno attiva l'opzione **IVA in sosp.** presente nel folder *Testata2* (cfr. *Figura* **20**).

#### Avvertenze

Questo documento illustra come gestire il nuovo regime dell'IVA per cassa con le versioni di START Multiuser e Client/Server attualmente in distribuzione. Non sono, al momento, previste modifiche in proposito alle suddette procedure.

<sup>&</sup>lt;sup>5</sup> Per riferimento: <u>http://www.fiscoetasse.com/upload/Decreto-IVA-per-Cassa.pdf</u> e <u>http://www.fiscoetasse.com/upload/Relazine-Illustrativa-Decreto-IVA-per-cassa.pdf</u>.